Effective April 13, 2020, Brokers and Agents will make "IDX Data Feed" and "VOW Feed" requests using the *new* Bridge Interactive Management (BAM) system. Brokers will also use BAM to request "Data Download (company & all MLS listings) Feeds". Access BAM from your Cincymls.net dashboard by going to the **SSO Module** and selecting the link to **Bridge Agreement.** Please see the images and information below for assistance.

**1.)** From your cincymls.net dashboard, select the Bridge Agreement Single Sign-On link. If you do not see the Single Sign-On module on your dashboard, go to step **#3** below.

| Single Sign-On       | +                         | × |
|----------------------|---------------------------|---|
| ◆RPR <sup>™</sup>    | RPR                       |   |
| showingtime          | ShowingTime               |   |
| ANDAL.               | Bridge Agreement          |   |
| click her<br>request | e to go to<br>an IDX Feed |   |

- **2.)** Follow these <u>instructions</u> once you've arrived on the BAM website.
- **3.)** To add the Single Sign-On module to your cincymls.net dashboard see the images below:

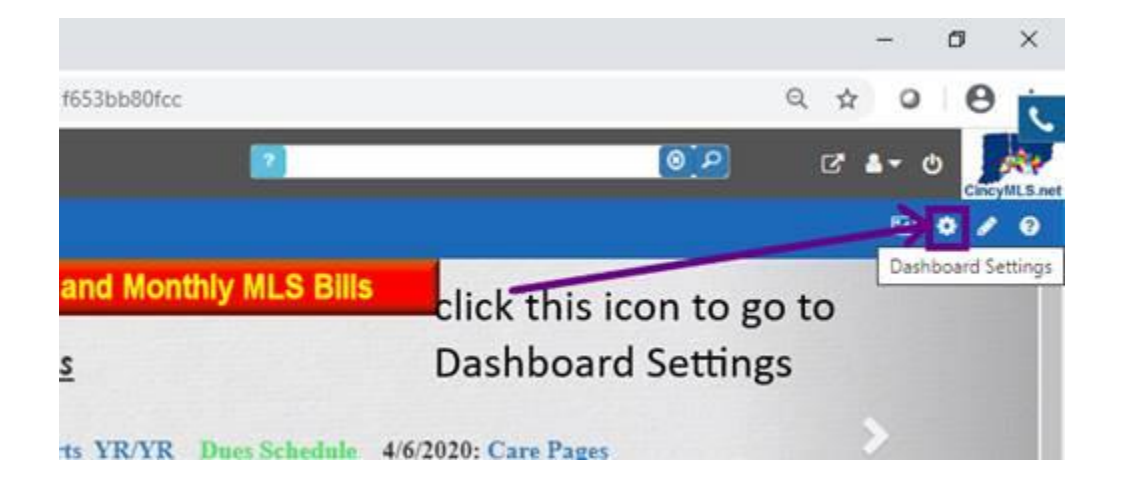

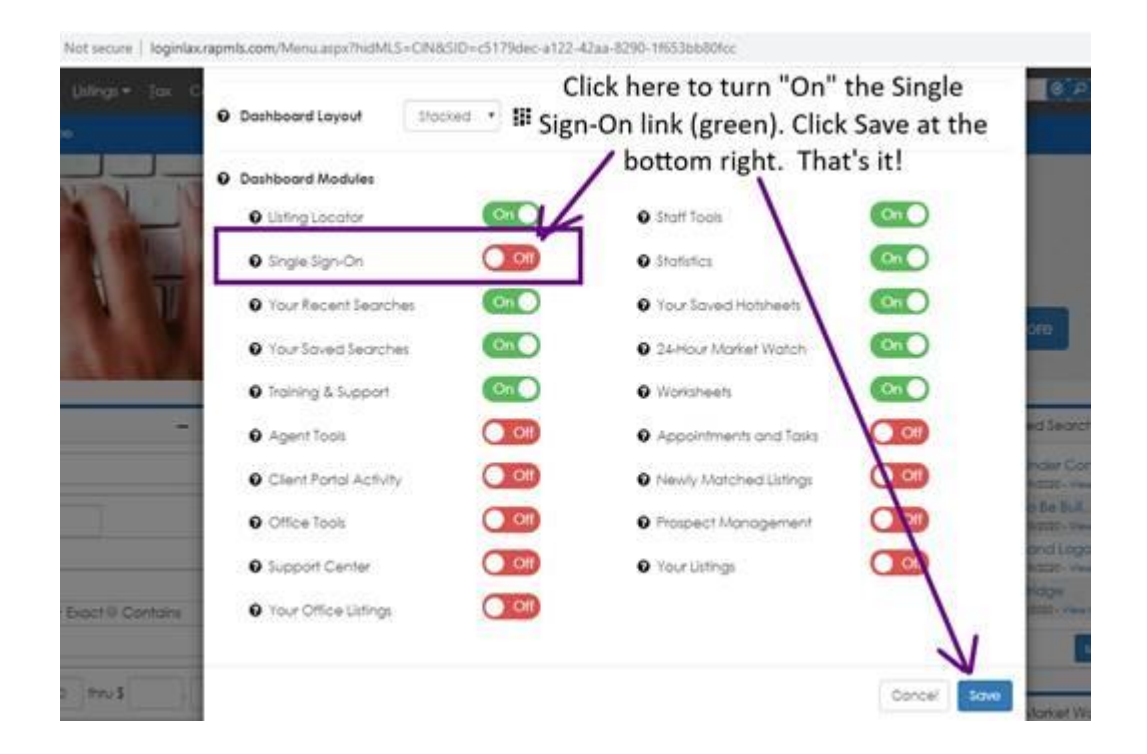

For assistance, contact an email below:

Technical: <u>bam@bridgeinteractive.com</u> MLS: <u>bam@cincymls.com</u>